# Schoology Professional Development:

## Syncing Grades with PowerTeacher Pro

September 2023

Presented by K. Texler

Objective: Teachers will be able to sync their grades between Schoology and PowerTeacher Pro (PTP); including being able to weight categories.

#### PowerTeacher Pro: Setting Up Categories

- 1. Open PowerTeacher Pro in a browser
- 2. Check for existing categories
  - a. Click "Grading" (A+), determine if you need any more categories.
    - i. If you need more categories, click "+" on top right of screen, then "Category". Add your custom categories. (*Pro Tip: Make a note of these categories, as you will need them later.*)

### PowerTeacher Pro: Setup Traditional Grades

- 3. Click "Settings" on left pane, then "Traditional Grade Calculations"
- 4. Choose a class that you want to work with. (*Pro Tip: Choose your first class you teach.*)
  - a. Edit M1 by clicking the edit button "pen".
    - i. If weighting categories, change "TYPE" to "Category Weighting", otherwise leave as "Total Points" and skip to Schoology Instructions on Page 2.
      - 1. Add categories you want to use by clicking the "+".
      - Change the "WEIGHT" of each category to percentage you want. This should be a whole number, not a decimal, and your weights should add up to 100 when done.
      - 3. Click "Save"
- 5. Copy M1 settings to M2, M3, & M4 by clicking the "Gear" and "Copy Traditional Grade Calculations". A new window will pop up.
  - a. On top, select "Within A Class"
  - b. "From Class" Choose the class you just worked on and M1.
    - i. "To Class" Select M2, M3, & M4.
    - ii. Click "Validate" & "Copy"
- 6. Copy settings to other classes by clicking the "Gear" and "Copy Traditional Grade Calculations". A new window will pop up. *(This is the same as the previous step.)* 
  - a. On top, select "To Another Class"
  - b. "From Class" Choose the class you just worked on.
    - i. "To Class" Choose Term 2023-24
    - ii. Select all classes you want to use the same weighting for.
    - iii. Click "Validate" and "Copy"

#### Schoology: Setting Up Categories

- 1. Open Schoology in a browser
- 2. Open your first class by clicking "Courses" on top and choose your first course.
  - a. On left pane, choose "Grade Setup"
    - i. Click "+ Add" to add your categories. These should match what you have from PTP.
    - ii. Leave "Calculated by:" as "Total Points". If you change this to *Percent, bad things may happen.* Click "Create".
      - 1. Repeat this step for each category.
      - 2. DO NOT CLICK THE WEIGHT CATEGORIES BOX, the weighting happens in PTP.
- 3. Copy Categories to Other Classes by clicking "Copy Settings" in upper right.
  - a. Choose your other classes to add those categories to.
- 4. Link with PowerTeacher Pro by selecting "PowerSchool" in left pane. (*This must be done for each course separately.*)
  - a. Select "Configuration" on top
    - i. Make sure "Automatically shorten assignment titles" is checked.
    - ii. Select corresponding categories in chart, then "Save Changes"
  - b. Select "Sync Grades" on top
    - i. Click "Sync Changes" on top right.
      - 1. Wait for "STATUS".